# Course Registration Manual For GSI Students

### 1. Go to the DSU website (http://www.dongseo.ac.kr/)

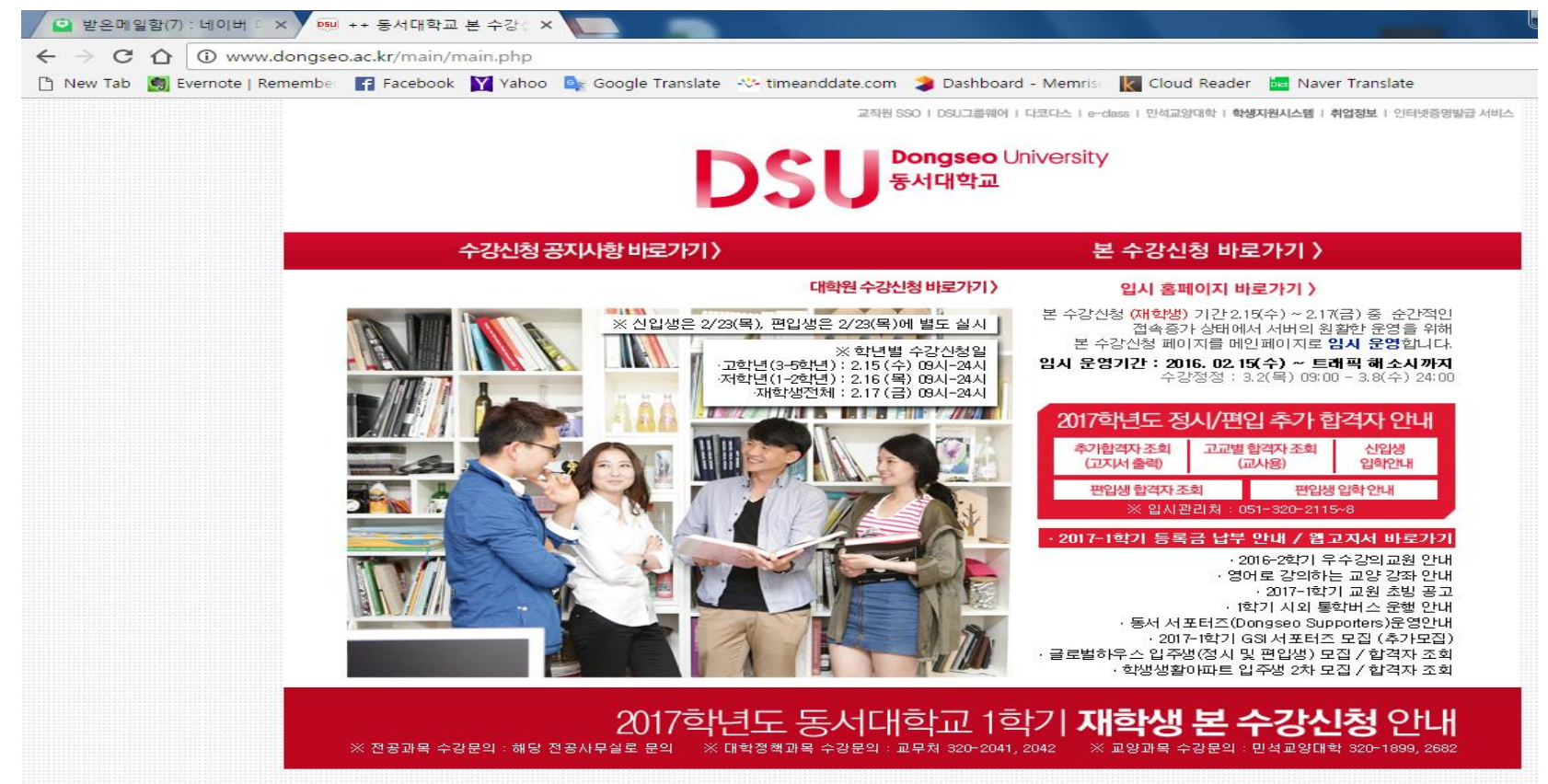

# 2. Click "본 수강신청 바로가기" (=Go to Course Registration page)

**Dongseo** University 동서대학교

대학원 수강신청 바로가기 〉

### 본 수강신청 바로가기 >

#### 수강신청 공지사항 바로가기 〉

#### 입시 홈페이지 바로가기 >

본 수강신청 (재학생) 기간 2.15(수) ~ 2.17(금) 중 순간적인

접속증가 상태에서 서버의 원활한 운영을 위해 본 수강신청 페이지를 메인페이지로 **입시 운영**합니다.

임시 운영기간 : 2016. 02.15(수) ~ 트래픽 해소시까지 수강정정 : 3.2(목) 09:00 - 3.8(수) 24:00

| 2017학년도 정            | 시/편입 추가 힘           | 합격자 안니      |
|----------------------|---------------------|-------------|
| 추가합격자 조희<br>(고지서 출력) | 고교별 합격자 조회<br>(교사용) | 신입생<br>입학안내 |
| 편입생 합격자 조회           | 회 편입성               | 생입학안내       |
| ※ 입시관                | 리처 : 051-320-211    | 15~8        |

#### ·2017-1학기 등록금 납부 안내 / 웹고지서 바로가기

· 2016-2학기 우수강의교원 안내 · 영어로 강의하는 교양 강좌 안내 · 2017-1학기 교원 초빙 공고 • 1학기 시외 통학버스 운행 안내 · 동서 서포터즈(Dongseo Supporters)운영안내 · 2017-1학기 GSI 서포터즈 모집 (추가모집) · 글로벌하우스 입주생(정시 및 편입생) 모집 / 합격자 조회 · 학생생활아파트 입주생 2차 모집 / 합격자 조회

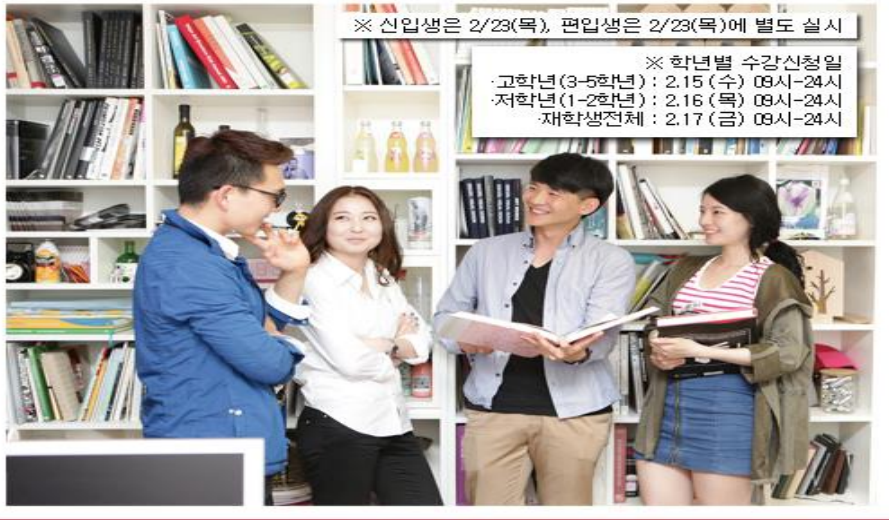

### 2017학년도 동서대학교 1학기 **재학생 본** 안내

※ 전공과목 수강문의 : 해당 전공사무실로 문의 ※ 대학정책과목 수강문의 : 교무처 320-2041, 2042 ※ 교양과목 수강문의 : 민석교양대학 320-1899, 2682

### 3. Login Page

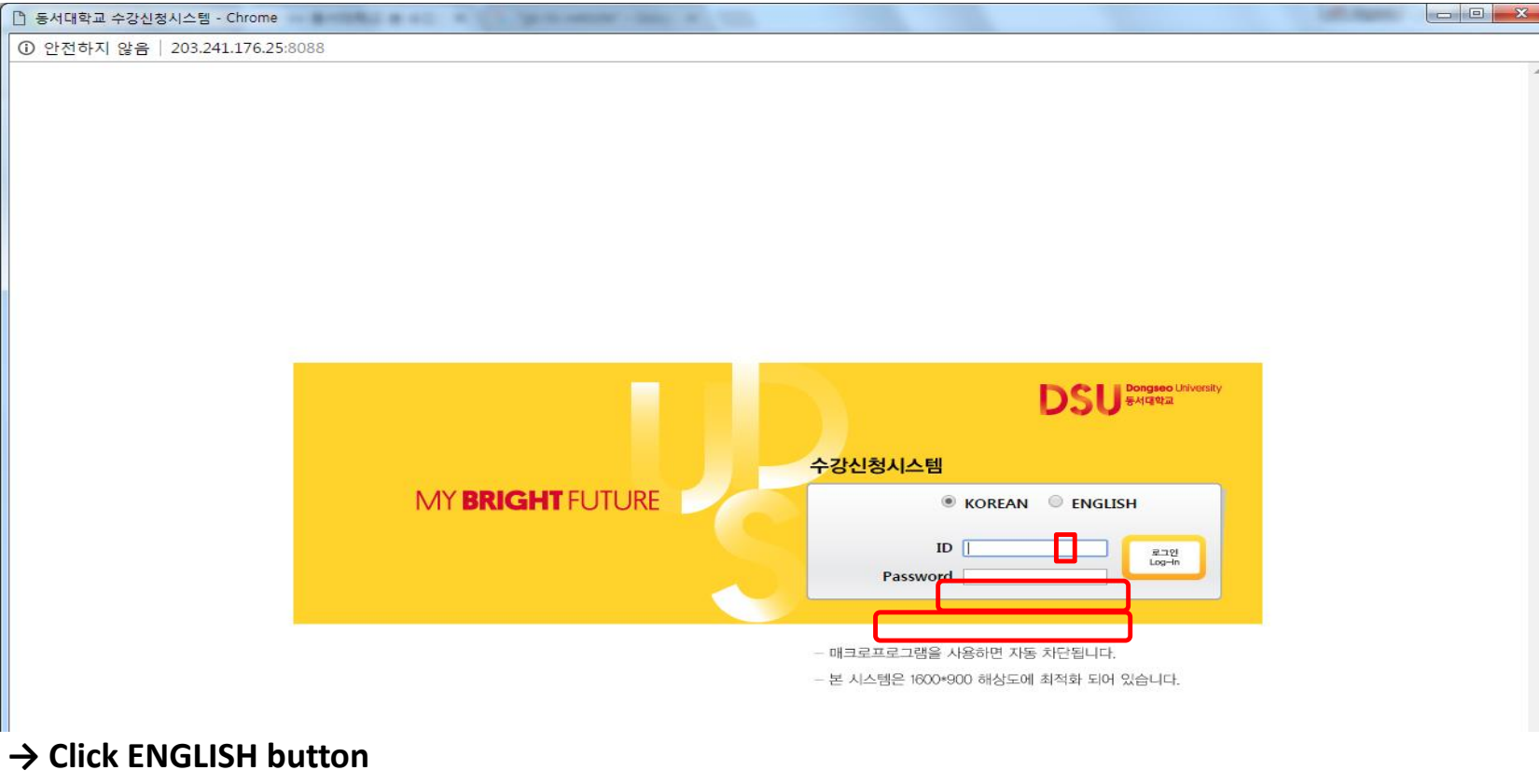

 $\rightarrow$  Please enter your ID and Password.

→ Click "Login" Button.

유 로그인

# 4. Course Registration page : Click Course registration

Total

#### DSU Bongseo University 동서대학교

| D20**                                      | 데학교                                                  |
|--------------------------------------------|------------------------------------------------------|
| 2017 1st Semeste<br>course registration    |                                                      |
| J<br>in.                                   | 09- LogOut                                           |
| Student ID                                 |                                                      |
| Name                                       |                                                      |
| School year                                | 2                                                    |
| Student<br>classification                  | Undergraduate<br>Student                             |
| Undergraduate                              | Division of Archit<br>ecture & Civil En<br>gineering |
| Major                                      | Architectural Des<br>ign Engineering                 |
| Double-major                               |                                                      |
| Minor                                      |                                                      |
| Teacher training<br>course                 |                                                      |
| Maximum credits<br>student can<br>register | 21 Credits                                           |
| Beginning day<br>to apply                  | 2017-02-16<br>09:00:00                               |
| Last day to apply                          | 2017-02-16<br>23:59:59                               |

| Notices V                                                                                                    |                                                                                                    | View available<br>courses                                                                                                    |                                                                          | View<br>eliminary<br>course                                                                                                    | Cour<br>registra                                                  | ation Vie                                                                                              | w course<br>gistration<br>details  | e View req<br>1 Cours                                      | View requisite<br>courses |  |  |
|----------------------------------------------------------------------------------------------------|----------------------------------------------------------------------------------------------------|----------------------------------------------------------------------------------------------------|--------------------------------------------------------------------------|----------------------------------------------------------------------------------------------------|-------------------------------------------------------------------|----------------------------------------------------------------------------------------------------|------------------------------------|------------------------------------------------------------|---------------------------|--|--|
| Important I                                                                                                    | nformation I                                                                                         | Important Inform                                                                                                    | nation II                                                                | What is Prelimina<br>egistrati                                                                                                    | ry Cours<br>on?                                                   | se R FAQ regarding<br>ourse Reg                                                                        | Prelimin                           | ary C Not                                                  | es                        |  |  |
| <ul> <li>Informati</li> <li>A. English</li> <li>B. Outline</li> <li>Since 200</li> <li>anguage tr</li> <li>Students</li> <li>After selo</li> <li>Hy selected</li> </ul> | on about four<br>and Chinese<br>08, DongseoU<br>ack and the C<br>should selec<br>ecting one of<br>d. | dation studies (Engli<br>language tracks for f<br>niversity has offered<br>hinese language trac<br>t either the English to<br>the tracks, students | ish langu<br>loundatio<br>two fore<br>ck for co<br>rack or t<br>cannot c | lage track, Chinese I<br>on studies started in 3<br>ign language tracks f<br>mpleting their founda<br>he Chinese track and<br>hange their decision. | anguage<br>2008.<br>for found<br>tion stud<br>then re<br>. They m | e track)<br>lation studies.Studen<br>dies coursework<br>gister according to th<br>ust complete the gra | ts must<br>neir prefe<br>duation i | choose between the E<br>erence.<br>requirements in the tra | inglish<br>ack ini        |  |  |
| C. Credit t                                                                                                    | able for each                                                                                        | track<br>Humanities,                                                                                                    | Social s                                                                 | ciences. Engineering                                                                                                    | 1                                                                 | Art. mus                                                                                               | ic and p                           | hysical education                                          |                           |  |  |
| Year of                                                                                                    | Student Year                                                                                         | English Tracl                                                                                                    | k                                                                        | Chinese Trac                                                                                                    | English Trac                                                      | English Track                                                                                          |                                    |                                                            |                           |  |  |
| Entrance                                                                                                    | / Semester                                                                                           | Course Name                                                                                                    | Credits                                                                  | Course Name                                                                                                    | Credits                                                           | Course Name                                                                                            | Credits                            | Course Name                                                | Credi                     |  |  |
|                                                                                                    | 1-1                                                                                                  | English Conversation1                                                                                                    | 2                                                                        | English Conversation1                                                                                                    | 2                                                                 | Basic English1                                                                                         | 2                                  | Basic English1                                             | 2                         |  |  |
|                                                                                                    | 1-2                                                                                                  | English Conversation2                                                                                                    | 2                                                                        | English Conversation2                                                                                                    | 2                                                                 | Basic English2                                                                                         | 2                                  | Basic English2                                             | 2                         |  |  |
|                                                                                                    | 2-1                                                                                                  | English Conversation3                                                                                                    | 2                                                                        | Chinese Conversation1                                                                                                    | 2                                                                 | English Conversation1                                                                                  | 2                                  | Chinese Conversation1                                      | 2                         |  |  |
| Before 2015                                                                                                    | 2-2                                                                                                  | English Conversation4                                                                                                    | 2                                                                        | Chinese Conversation2                                                                                                    | 2                                                                 | English Conversation2                                                                                  | 2                                  | Chinese Conversation2                                      | 2                         |  |  |
|                                                                                                    | 3-1                                                                                                  | TOEIC1                                                                                                    | 2                                                                        | Chinese Conversation3                                                                                                    | 2                                                                 | English Conversation3                                                                                  | 2                                  | Chinese Conversation3                                      | 2                         |  |  |
|                                                                                                    | 3-2                                                                                                  | TOEIC2                                                                                                    | 2                                                                        | Chinese Conversation4                                                                                                    | 2                                                                 | English Conversation4                                                                                  | 2                                  | Chinese Conversation4                                      | 2                         |  |  |
|                                                                                                    | Total                                                                                                |                                                                                                    | 12                                                                       |                                                                                                    | 12                                                                |                                                                                                    | 12                                 |                                                            | 12                        |  |  |
|                                                                                                    | 1-1                                                                                                  | English Conversation1                                                                                                    | 2                                                                        | English Conversation1                                                                                                    | 2                                                                 | Basic English1                                                                                         | 2                                  | Basic English1                                             | 2                         |  |  |
|                                                                                                    | 1-2                                                                                                  | English Conversation2                                                                                                    | 2                                                                        | English Conversation2                                                                                                    | 2                                                                 |                                                                                                    |                                    |                                                            |                           |  |  |
|                                                                                                    | 2-1                                                                                                  | English Conversation3                                                                                                    | 2                                                                        | Chinese Conversation1                                                                                                    | 2                                                                 | English Conversation1                                                                                  | 2                                  | Chinese Conversation1                                      | 2                         |  |  |
| 2015 or<br>2016                                                                                                    | 2-2                                                                                                  | English Conversation4                                                                                                    | 2                                                                        | Chinese Conversation2                                                                                                    | 2                                                                 | English Conversation2                                                                                  | 2                                  | Chinese Conversation2                                      | 2                         |  |  |
|                                                                                                    | 3-1                                                                                                  | TOEIC1                                                                                                    | 2                                                                        | Chinese Conversation3                                                                                                    | 2                                                                 | English Conversation3                                                                                  | 2                                  | Chinese Conversation3                                      | 2                         |  |  |
|                                                                                                    | 3-2                                                                                                  |                                                                                                    |                                                                          |                                                                                                    |                                                                   | English Conversation4                                                                                  | 2                                  | Chinese Conversation4                                      | 2                         |  |  |
|                                                                                                    | Total                                                                                                |                                                                                                    | 10                                                                       |                                                                                                    | 10                                                                |                                                                                                    | 10                                 |                                                            | 10                        |  |  |
|                                                                                                    | 1-1                                                                                                  | English1                                                                                                    | 2                                                                        | English1                                                                                                    | 2                                                                 | English1                                                                                               | 2                                  | English1                                                   | 2                         |  |  |
|                                                                                                    | 1-2                                                                                                  | English2                                                                                                    | 2                                                                        | English2                                                                                                    | 2                                                                 | English2                                                                                               | 2                                  | English2                                                   | 2                         |  |  |
| From 2017                                                                                                    | 2-1                                                                                                  | English3                                                                                                    | 2                                                                        | Chinese1                                                                                                    | 2                                                                 | English3                                                                                               | 2                                  | Chinese1                                                   | 2                         |  |  |
|                                                                                                    | 2-2                                                                                                  | English4                                                                                                    | 2                                                                        | Chinese2                                                                                                    | 2                                                                 | English4                                                                                               | 2                                  | Chinese2                                                   | 2                         |  |  |

8

- 5 -

8

### **5.** Register for courses

| Notices             | View available<br>courses       | View<br>preliminary<br>course | Course<br>registration    | View course<br>registration<br>details | View requisite<br>courses |   |
|---------------------|---------------------------------|-------------------------------|---------------------------|----------------------------------------|---------------------------|---|
| Classification.     | Preliminary course regi         | stration 🔍 Available c        | ourses 🔍 Incomplete re    | quisite courses                        |                           |   |
| Undergraduate/Ma    | ajor Animation & visual effects | School                        | year 4th 🔻 Course cl      | assification Foundation 🔻              | ]                         |   |
| Courses [select]    | *                               | Search                        |                           |                                        |                           |   |
| List of Preliminary | Course Registration.            |                               | * Quick Enrollm           | ent Course No./Class No                | Enrollment                | > |
| No. Course clas     | sification Course No. Class     | No Name of course C           | redit Professor Details o | Course re lake Oleoniti                | this. Hemarks Enrollment  |   |

II There is no preliminary course registration details.

List of Course Registration Enrolled credits : 0 Credits

| No. | Course<br>classification | Course No. | Class No | Name of course | Credit | Professor | Details of<br>course re-take | Classification | Remarks | Delete |
|-----|--------------------------|------------|----------|----------------|--------|-----------|------------------------------|----------------|---------|--------|
|-----|--------------------------|------------|----------|----------------|--------|-----------|------------------------------|----------------|---------|--------|

II There is no course registration details.

 $\rightarrow$  Fill your Course No. and Class No.

→ Click "Enrollment"

# 6. Register for courses : Fast registration

|               | 공지사항                                       |              | 개설교과목조회                                   |          | 예비수깅                   | 낭내역조회    | <del>^</del> | 강신청하기    | ) 4           | >강신청내역조호 | I  |
|---------------|--------------------------------------------|--------------|-------------------------------------------|----------|------------------------|----------|--------------|----------|---------------|----------|----|
| 구분.<br>학부/전;  | ○ 예비수강 ◉ 개설<br><sub>몸</sub> <sup>영화과</sup> | [강좌<br>  V 호 | :년 <mark>4학년</mark> ✔ 이수구분 <mark>전</mark> | 1공선택 🔽 ; | 고 과 목 <mark>영화현</mark> | 장인턴쉽     | <b>▼</b> 3   | হা       |               |          |    |
| 🖸 개설교고        | 남목 List                                    |              |                                           |          |                        | Fast reg | istration ·  | → ※빠른 수강 | 신청 교과목번호/분반 🤇 | ode H14  | 신청 |
| No.           | 교과목번호                                      | 분반           | 교과목명                                      | 이수구분     | 학점                     | 이론/실습    | 담당교수         | 강의시간     | 주/야 비고        | 가능인원     | 신청 |
| 1             | 327724                                     | H13          | 영화현장인턴쉽                                   | 전선       | 0.0                    | 0/0      | 이용관          |          | 주간            | 9971     | 신청 |
| ○ 수강신청<br>No. | ! List 신청학점 : 1<br>이수구분                    | 9 학점<br>교과목변 | 변호 분반                                     |          | 교과목명                   |          | 학점           | 담당교수     | 재수강내역         | 비고       | 삭제 |

→ You can type in Course code and Class number EX)327724/101

→ Click 신청("Apply") to register.

# 7. Register for courses

| DSU                             | Dongseo University<br>동서대학교 |          | 공지사항          | ľ                 | 개설교과목조회    | Į.       | 예비수경                   | 낭내역조회 | 1    | 수강신청하기   | ÷           | 강신청내역조회  |     |
|---------------------------------|-----------------------------|----------|---------------|-------------------|------------|----------|------------------------|-------|------|----------|-------------|----------|-----|
| 2015학년 1학                       | <b>박기</b> 수강신청 🕅            | 구분. (    | ) 예비수강 🖲 개설   | 결강좌               |            |          |                        |       |      |          |             |          |     |
| 섬 <b>모모모</b> 넘이<br>로그인하셨습<br>다. | 니 로그야웃                      | 학부/전공    | 영화과           | <u>&gt;</u> च्    | 년 🚾 🔽 이수구분 | 전공선택 🔽 🗄 | 교 과 목 <mark>영화현</mark> | 장인턴쉽  | V    | <u> </u> |             |          | 1   |
| 학번                              | 2013                        | ◎ 개설교과목  | List          |                   |            |          |                        |       |      | ※ 빠른 수강; | 신청 교과목번호/분반 | 200      | 신청  |
| ми                              | 21                          | No.      | 교과목번호         | 분반                | 교과목명       | 이수구분     | 학점                     | 이론/실습 | 담당교수 | 강의시간     | 주/야 비고      | 가능인원     | 신청  |
| 00                              |                             | 1        | 327724        | H13               | 영화현장인턴쉽    | 전선       | 0.0                    | 0/0   | 이용관  |          | 주간          | 9971     | 신청  |
| 학년                              | 3학년                         | lie      | t of a        | vailak            | ala class  | 00       |                        |       |      | Clic     | k "registra | ation" / | *   |
| 학생구문                            | 일반                          | LIS      | L UI a        | valla             | Jie class  | 62       |                        |       |      |          |             |          |     |
| 학무                              | 임권택영화영상<br>예술대학             |          |               |                   |            |          |                        |       |      |          |             |          |     |
| 선공                              | 영화과                         |          |               |                   |            |          |                        |       |      |          |             |          |     |
| 목수선공                            |                             |          |               |                   |            |          |                        |       |      |          |             |          |     |
| 무선공                             |                             | ◎ 수강신청 L | .ist 신청학점 : 1 | <mark>9</mark> 학점 |            |          |                        |       |      |          |             |          |     |
| 리신                              |                             | No.      | 이수구분          | 교과목번              | 호 분반       |          | 교과목명                   |       | 학점   | 담당교수     | 재수강내역       | 비고       | 삭제  |
| 지대시전                            |                             | 1        | 대정            | 112865            | 5 140      |          | 토익1                    |       | 2    | 황미옥      |             |          | ×삭제 |
| 가능학점                            | 19 학섬                       | Lie      | + -+          | aict              | and also   |          |                        |       |      |          |             |          |     |
| 신정 시작일                          | 2015-03-02<br>09:00:00      | LIS      | UTIE          | giste             | ereu cia   | 5562     |                        |       |      |          |             |          |     |
| 신정 송료일                          | 2015-03-06<br>23:59:59      |          |               |                   |            |          |                        |       |      |          |             |          |     |
|                                 |                             |          |               |                   |            |          |                        |       |      |          |             |          |     |
|                                 |                             |          |               |                   |            |          |                        |       |      |          |             |          |     |
|                                 |                             |          |               |                   |            |          |                        |       |      |          |             |          |     |
|                                 |                             |          |               |                   |            |          |                        |       |      |          |             |          | -   |

### 8. Check the registered courses & Timetable (1)

| DSU Bongseo University<br>इत्रदाशः व    |                        |       | 공지사항      |                           |     | 개설교과목조회        | 예비수강 | 내역조회 | 1     | 수강신청하기 | 수강신청내역조회 |    |          |       |     |
|-----------------------------------------|------------------------|-------|-----------|---------------------------|-----|----------------|------|------|-------|--------|----------|----|----------|-------|-----|
| 2015학년 1학                               | ' <b>기</b> 수강신청 ₪      | 🖸 수강신 | 청 List 신청 | 성학점 : 1 <mark>9</mark> 학점 |     |                |      |      |       |        |          |    | _        | 시간표 5 | 보기  |
| 김 · · · · · · · · · · · · · · · · · · · | 로그아웃                   | No.   | 이수구분      | 교과목번호                     | 분반  | 교과목명           | 학점   | 담당교수 | 재수강내역 | 대기구분   | 순번       | 비고 | 시간 윌 화 : | 수 목 금 | 는 토 |
|                                         |                        | 1     | 대정        | 112865                    | 140 | 토익1            | 2    | 황미옥  |       |        |          |    | 0        |       |     |
| 학번                                      | 2013                   | 2     | 대정        | 112877                    | 305 | 현장실습           | 0    | 손현석  |       |        |          |    | 1        |       |     |
| 서면                                      | 21                     | 3     | 대정        | 116877                    | 103 | 채플5            | 1    | 윤석일  |       |        |          |    | 3        |       |     |
| 00                                      | -                      | 4     | 전이        | 317803                    | H13 | 영화워크샵1(캡스톤디자인) | 3    | 송충섭  |       |        |          |    | 4        |       |     |
| 학년                                      | 3학년                    | 5     | 전선        | 327754                    | H13 | 마스터클래스1        | 2    | 범소청  |       |        |          |    | 5        |       |     |
| 한생구문                                    | 입바                     | 6     | 전선        | 327959                    | H13 | 영화분석과비평        | 3    | 남인영  |       |        |          |    | 6        |       |     |
| 4012                                    | 미귀태명하여사                | 7     | 전선        | 328112                    | H13 | 연기연출           | 2    | 남상국  |       |        |          |    | 8        |       |     |
| 학무                                      | 예술대학                   | 8     | 산학        | 720089                    | 101 | 베리어프리영상자막제작    | 3    | 손현석  |       |        |          |    | 9        | -     |     |
| 선공                                      | 영화과                    | 9     | 산학        | 720090                    | 101 | 영화마스터링입문       | 3    | 손현석  |       |        |          |    | 10       |       |     |
|                                         |                        |       |           |                           |     |                |      |      |       |        |          |    | 0\$1     |       |     |
| 목수선공                                    |                        |       |           |                           |     |                |      |      |       |        |          |    | 0;2      |       |     |
| 무선공                                     |                        |       |           |                           |     |                |      |      |       |        |          |    | 014      |       |     |
|                                         |                        |       |           |                           |     |                |      |      |       |        |          |    | 0 :5     |       |     |
| 교식                                      |                        |       |           |                           |     |                |      |      |       |        |          |    | 표시는 시간표  | 중복 교과 | 목   |
| 죄대신정<br>가능학점                            | 19 학섬                  |       |           |                           |     |                |      |      |       |        |          |    |          |       |     |
| 신청 시작발                                  | 2015-03-02<br>09:00:00 |       |           |                           |     |                |      |      |       |        |          |    |          |       |     |
| 신청 송료일                                  | 2015-03-06<br>23:59:59 |       |           |                           |     |                |      |      |       |        |          |    |          |       |     |

→ Click "Check the registered courses & Timetable" tab.

 $\rightarrow$  Please ensure that all your courses are registered correctly.

# 8. Check the registered courses & Timetable (2)

| DSU Bongseo University<br>इस्रायश्च |                        | 공지사항  |        |                            |     | 개설교과목조회        | 예비수강 | 예비수강내역조회 |       | 수강신청하기 |    | ľ   | 수강신청내역조회  |        |  |
|-------------------------------------|------------------------|-------|--------|----------------------------|-----|----------------|------|----------|-------|--------|----|-----|-----------|--------|--|
| 2015학년 1호                           | [기 수강신청 👀              | ○ 수강신 | 청 List | 시청한점 : 1 <mark>9</mark> 한점 |     |                |      |          |       |        | Ti | met | able→     | 시가규 보기 |  |
| 김 <b>교 ·</b> 남이<br>로그인하셨습니          | - 로그아웃                 | No.   | 이수구분   | 교과목번호                      | 분반  | 교과목명           | 학점   | 담당교수     | 재수강내역 | 대기구분   | 순번 | 비고  | 시간 월 화 수  | 목 금 토  |  |
| 나.                                  |                        | 1     | 대정     | 112865                     | 140 | 토익1            | 2    | 황미옥      |       |        |    |     | 0         |        |  |
| 학변                                  | 2013                   | 2     | 대정     | 112877                     | 305 | 현장실습           | 0    | 손현석      |       |        |    |     | 1         |        |  |
| 서며                                  | 21                     | 3     | 대정     | 116877                     | 103 | 채플5            | 1    | 윤석일      |       |        |    |     | 2         |        |  |
| 00                                  |                        | 4     | 전이     | 317803                     | H13 | 영화워크샵1(캡스톤디자인) | 3    | 송충섭      |       |        |    |     | 4         |        |  |
| 학년                                  | 3학년                    | 5     | 전선     | 327754                     | H13 | 마스터클래스1        | 2    | 범소청      |       |        |    |     | 5         |        |  |
| 무노번/코                               | 인바                     | 6     | 전선     | 327959                     | H13 | 영화분석과비평        | 3    | 남인영      |       |        |    |     | 6         |        |  |
| -012                                | 미그태명하면사                | 7     | 전선     | 328112                     | H13 | 연기연출           | 2    | 남상국      |       |        |    |     |           | _      |  |
| 학무                                  | 임권막성와성성<br>예술대학        | 8     | 산학     | 720089                     | 101 | 베리어프리영상자막제작    | 3    | 손현석      |       |        |    |     | 9         | _      |  |
| 서공                                  | 연하가                    | 9     | 산학     | 720090                     | 101 | 영화마스터링입문       | 3    | 손현석      |       |        |    |     | 10        |        |  |
|                                     | 0                      |       |        |                            |     |                |      |          |       |        |    |     | 0‡1       |        |  |
| 복수선공                                |                        |       |        |                            |     |                |      |          |       |        |    |     | 0\$2      |        |  |
|                                     |                        |       |        |                            |     |                |      |          |       |        |    |     | 0\$3      |        |  |
| 부선공                                 |                        |       |        |                            |     |                |      |          |       |        |    |     | 015       |        |  |
| 교식                                  |                        |       |        |                            |     |                |      |          |       |        |    |     |           |        |  |
| 최대신정<br>가능학점                        | 19 학섬                  |       |        |                            |     |                |      |          |       |        |    |     | 표시는 시간표 : | 5독 교과족 |  |
| 신정 시작일                              | 2015-03-02<br>09:00:00 |       |        |                            |     |                |      |          |       |        |    |     |           |        |  |
| 신정 송료일                              | 2015-03-06<br>23:59:59 |       |        |                            |     |                |      |          |       |        |    |     |           |        |  |

→ Click "Timetable" to see your timetable.